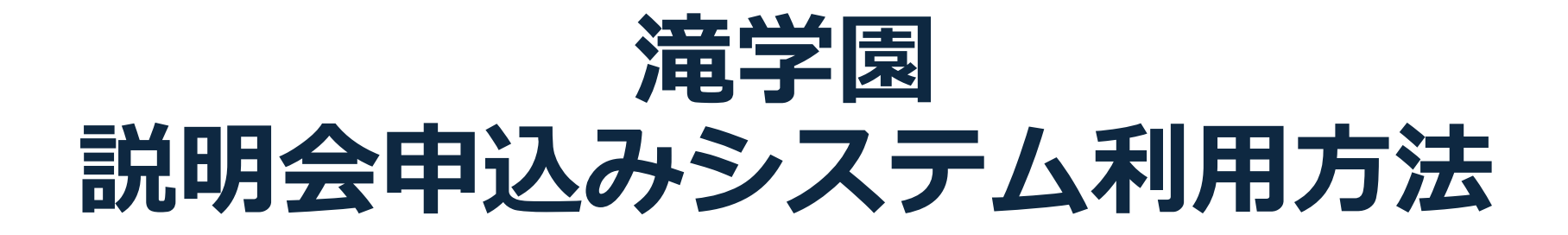

## 説明会申込みの流れ

### ① 会員登録

\*アカウントは2026年3月まで有効です。

\*年度ごとにご登録が必要です。2024年4月~2025年3月に作成されたアカウントは利用できません。

② マイページへログイン

\*説明会への申込みはマイページ作成後に行うことが出来ます。

③ マイページから説明会へお申込み

### ④ マイページにあるQRコードで当日受付

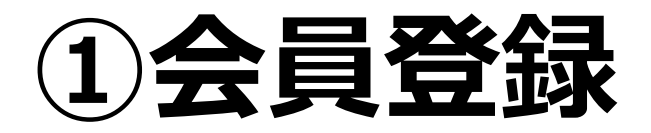

 説明会申込みにあたって、事前に会員登録が必要となります。会員登録を行うと、マイページ ヘログインできるようになり、説明会へお申し込み頂くことが可能となります。

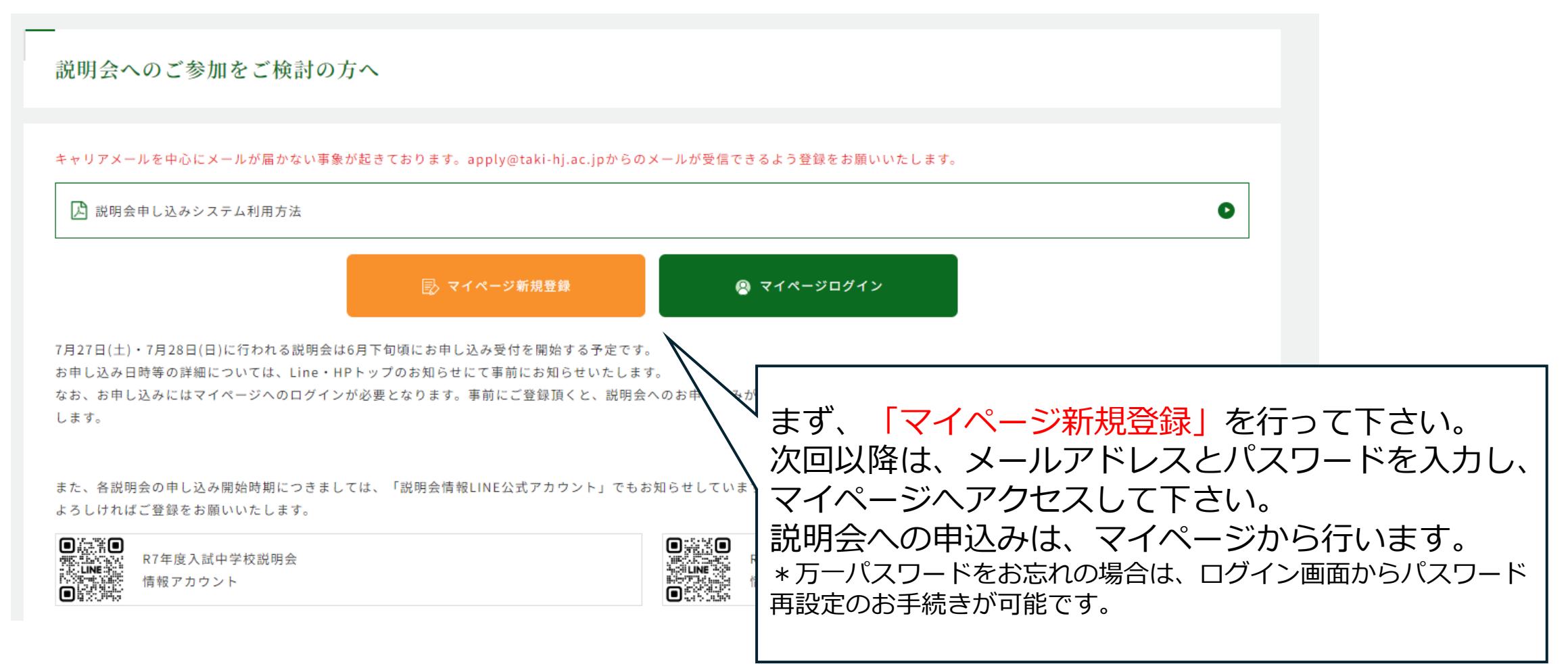

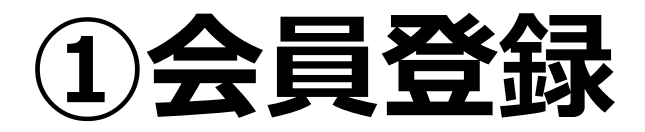

| 新規登録<br>                                                         |             |
|------------------------------------------------------------------|-------------|
| ※すべて必須項目です。                                                      |             |
| *-ルアドレス  縮靭用にもラー₡スカレエ<メヒさい 必要事項を入力・選択して下さい。                      |             |
| (#3,5,4,2) アカウントの有効期限は2026年3月までです。<br>一度登録されると、有効期限内は登録情報の変弱     | ┋が          |
| ■ ■ 出来ません。ご注意下さい。                                                |             |
| (2017) なお、双子のお子様、学年違いのお子様の場合(                                    | t.          |
| *** お子様毎にアカウントの取得が必要です。その場                                       | <b>計</b> 合、 |
| *キャリアメール/トレスか必要です。<br>*キャリアメール(docomo_au_softbank等) <sup>-</sup> | ≂           |
| *************************************                            | -           |
| Gmail等をおすすめしております。                                               |             |
| 送付先住所                                                            |             |
| 番地以降、建物名・部屋番号など                                                  |             |
| 電話番号 — — —                                                       |             |
| 確認                                                               |             |

## ②マイページへログイン

| 説明会申し込み一覧                          |  |
|------------------------------------|--|
| オープンキャンパス ●6月1日(土曜日) 抽選            |  |
| 対象:小学5年生<br>申し込み締め切り:5月16日(木)16:00 |  |
| 申し込みはこちら                           |  |

本校HPの「各説明会申込み」ボタンからログイン画面へ行き、 ご登録のアカウントでログインを行うと、マイページへ アクセス出来ます。 ご登録頂いた学年対象の説明会のボタンが表示されますので、 お申し込みへとお進み下さい。

③説明会への申込み

説明会申し込み一覧

オープンキャンパス ●6月1日(土曜日) 抽選

対象:小学5年生

申し込み締め切り:5月16日(木) 16:00

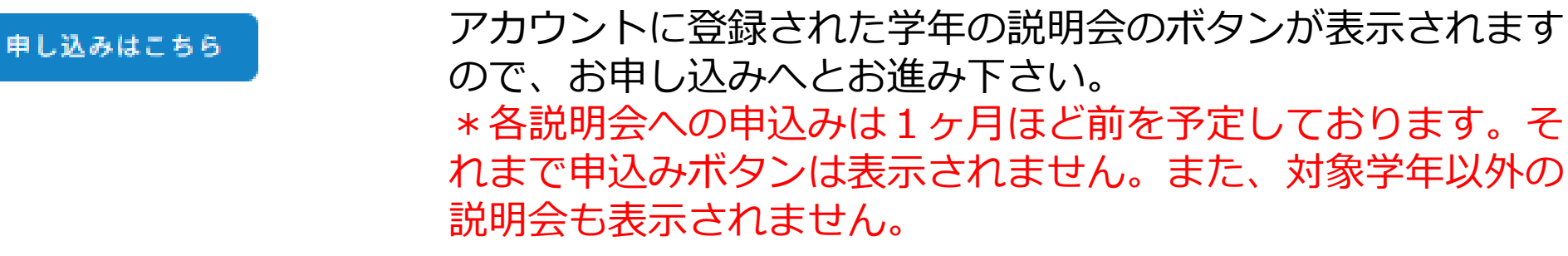

# ④当日の受付はQRコードで行います

### 滝中学校 学校説明会(小学生対象) 月 日[曜日] 申し込み内容・説明会案内

| 当日受付の際には、こちらの(R3-) Fをご留示くださ)<br>■ (1-) (1-) (1-)<br>(1-) (1-) (1-)<br>(1-) (1-) (1-) (1-)<br>(1-) (1-) (1-) (1-)<br>(1-) (1-) (1-) (1-)<br>(1-) (1-) (1-) (1-)<br>(1-) (1-) (1-) (1-) (1-)<br>(1-) (1-) (1-) (1-) (1-)<br>(1-) (1-) (1-) (1-) (1-) (1-) (1-) (1-) | 2 |
|----------------------------------------------------------------------------------------------------|---|
|                                                                                                    |   |

保護者様 海舎学校 学校説明会(小学生対象) 月 日 曜日)にお市込みいたださありがとうございました

下記内容にてお申込みを受けつけまし 受付番号: 30001

時間:11:00~12:10 参加人数:2人 【当日のスケジュール】

1回日ベスクスームーク 第:130~ 2時後の2号営業地 (説明会正の方の受付は9:130頃開始予定です) 9:25~10:35 説明会①(説明会正の方は先に松内、クラブ見学・協制編録を行って頂きます) 9:30~ 説明会注意行業地 10:45~ 説明会注意言葉地

10:45~ 説明候び講座人並高。 11:00~12:10 説明会() 12:35 説明会終了(最終バス)

12:155 説明会教了(優赦バス) キクラブ活動は原則が15-12:15の時期帯で行いますが、クラブによって多少前後します。また、大会の目程や当日の天気等の都会で中止 とかなったすえています、あってつきください

上履き、靴を入れる袋、筆記用具(上履き、靴を入れる袋は保護者の方もお持ちいただきますようお願いいたします

★まず毎日に公付へお助しくだない、説明合会毎日講家です。満世には、角度の倍合と、一定想えれ度までの入気ときせて決めます。10回車 と気気加加にかったを見た意として開放しますので、そちららご何用指けます(調査での説明会をや様子室)。なお、私内室内袋は本ページ 下部してごうよ。

### \* 当日はスクールバスを運行いたします。乗り場や時刻については下記をご覧ください。 戦車場のご準備はございません。近隣の商業推殺等への戦車はご送感となりますのでおやめくだ

【バス乗降場】

【 二月 日( ) 進中学校学校説明会のスクールバスについて 】 月 日: 10年学校学校説明会において、下記の通り集集者用スクールバスを運作いたします。 ダイヤ・乗弊場所を事前にご確認の上、お問題いのないようご判用にださい。

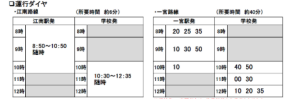

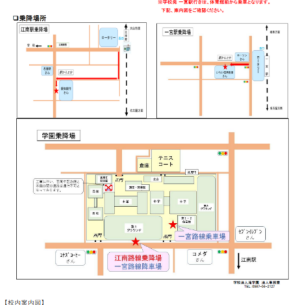

meineini

中学校学校説明会 本目は、中学校学校説明会に参加していたださありがとうございます。 建立には1度施会名素でとさせて抱いております。それ以外の方は10歳 同記念館内1(Tホール(2F)に キョンドイギャン

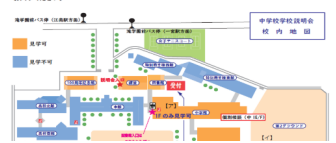

マイページよりお申し込み頂いた説明会の詳細ページを開き、 QRコードを受付でご提示ください。 スマートフォン等の画面、または紙に印刷したものを当日 ご準備ください。 なお、マイページにはQRコードのほか、数日前までには当 日のスクールバスの時刻表や乗り場、校内マップも表示され ますので、あわせてご確認ください。 \*画面の割れ等で読み込めない場合がございます。そうした場合は、お手数を おかけしますが印刷したものを事前にご準備をお願いいたします。 \*一度受付を通すとQRコードは使えなくなります。ご注意ください。